# **Field Mobile App**

## **Quick Reference Card**

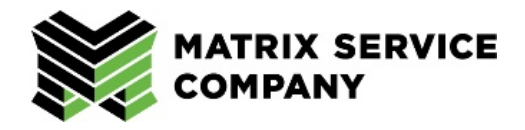

To communicate with field employees, an app has been developed for MSI and MNAC personnel. This will relay information similar to what admin staff see on MyMatrixMatters.

#### **Install App**

- 1. In the Apple App Store for iPhones (or Google Play Store for Androids), search for either **MyMSI** or **MyMNAC** app depending upon the employee's reporting company.
- 2. Tap Get to install.
- 3. Complete the installation.

### **Create Account**

The app can be accessed by Matrix employees (with and without company-issued email address) and non-Matrix (public) individuals. Below is a breakdown of the methods for each situation.

EMPLOYEE ID / USERNAME

I AGREE TO TERMS OF SERVICES

DON'T HAVE AN ACCOUNT? SIGN UP

NEXT

#### Matrix Employee with Email Account

- 1. Open the app.
- 2. Enter in your employee ID\*.
- 3. Tap the **checkbox** next to *I Agree to Terms of Service*.
- 4. Choose Next.
- 5. Your email will appear.
- 6. Enter in a **password** and **confirm this** in the fields provided.

| T ELFIDE OTTE |         |
|---------------|---------|
| E-MAIL        |         |
| Your email    | address |
| PASSWORD      |         |
|               |         |
| CONFIRM PAS   | SWORD   |
|               |         |
|               |         |
|               |         |

- 7. Tap Create Account.
- 8. An email is sent to the address reflected in Step 5. Go to this and select *Click here to verify*.

**Note**: Depending upon the app selected, this email will reflect the appropriate company logo.

- 9. The account is created.
- 10. Return to the app and login using the employee ID and password.

 Where is a higher standard

 More to a higher standard

Please verify your account by clicking on the link below.
Click here to verify
If you did not create an account, please ignore this email and sign up at the type of the type of type of type of

\*If employee ID contains leading zeros (i.e., 008778), this can be added (or not) when creating the account or logging in.

#### Matrix Employee without Email Account

- 1. Open the app.
- 2. Enter in your employee ID\*.
- 3. Tap the **checkbox** next to *I Agree to Terms of Service*.
- 4. Tap Next.
- 5. Enter in a personal email address.
- 6. Type in a password and confirm this in the fields provided.
- 7. Tap Create Account.
- 8. An email is sent to the address reflected in Step 5. Go to this and select *Click here to verify*.
- 9. The account is created.
- 10. Return to the app and login using the employee ID and password.

\*If employee ID contains leading zeros (i.e., 008778), this can be added (or not) when creating the account or logging in.

#### Non-Matrix (Public) Individual

- 1. Open the app.
- 2. Create a **username**.
- 3. Tap the checkbox next to I Agree to Terms of Service.
- 4. Tap Next.
- 5. Include your **First** and **Last Name** in the appropriate fields.
- 6. Enter in an email address.
- 7. Type in a **password** and confirm this in the fields provided.
- 8. Tap Create Account.
- 9. An **email is sent** to the address reflected in Step 6. Go to this and select *Click here to verify*.
- 10. Return to the app and login using the username and password set in Steps #2 and #7.

#### Download App via QR Code

- 1. Open the camera on your smart device.
- 2. Center the appropriate QR code (below) in the view finder.

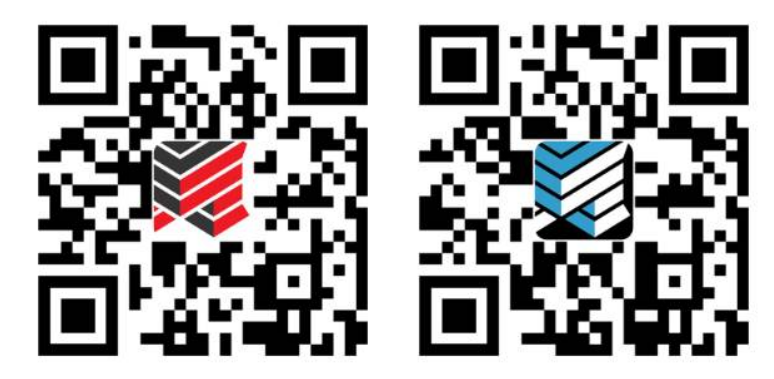

3. Tap on the prompt that appears at the top of the screen to go to the app location for download and installation.

| E-MAIL PASSWORD CONFIRM PASSWORD CREATE ACCOUNT | ETUP YOUR ACCOUNT |
|-------------------------------------------------|-------------------|
| CONFIRM PASSWORD                                | MAIL              |
| ASSWORD<br>ONFIRM PASSWORD<br>CREATE ACCOUNT    |                   |
| CONFIRM PASSWORD                                | ASSWORD           |
| CONFIRM PASSWORD                                |                   |
| CREATE ACCOUNT                                  | ONFIRM PASSWORD   |
| CREATE ACCOUNT                                  |                   |
| CREATE ACCOUNT                                  |                   |
|                                                 | CREATE ACCOUNT    |

| FIRST NAME |                        |  |
|------------|------------------------|--|
| LAST NAME  |                        |  |
| EMAIL *    |                        |  |
| PASSWORD   |                        |  |
|            | E TO TERMS OF SERVICES |  |
|            | CREATE ACCOUNT         |  |